# DC5X-RS

## 多功能集合式RS-485控制電錶(24\*48mm)

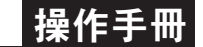

### 顯示面板與指示燈說明

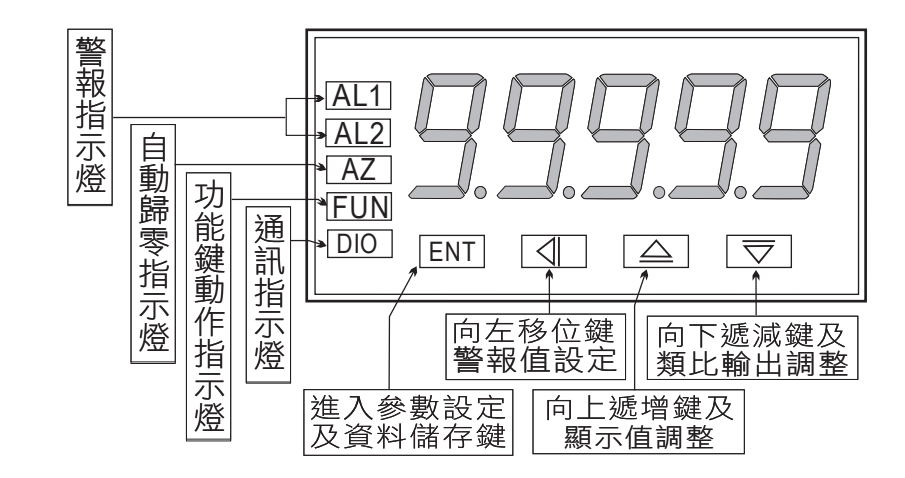

| 按鍵名稱       | 按鍵符號               | 按鍵說明                                                |
|------------|--------------------|-----------------------------------------------------|
| 進入<br>設定按鍵 | ENT                | 1. 正常顯示值時,按此鍵進入參數設定<br>2. 在參數設定頁時,執行修改數值的儲存並進入下一參數頁 |
| 向左移位按鍵     | (AL)               | 在參數設定頁時,執行修改數值的向左循環移位<br>(選取可修改位數時該位數會閃爍)           |
| 向上遞增按鍵     | $\triangle$        | 在參數設定頁時,執行修改數值的向上遞增                                 |
| 向下遞減按鍵     | $\bigtriangledown$ | 在參數設定頁時,執行修改數值的向下遞減                                 |

※1.以下操作流程畫面皆為(設定頁代號),而可供修改之(設定值)會與(設定頁代號)交替閃爍

2.修改(設定值)皆以,**左移按鍵(**④),**遞增按鍵(**△),**遞減按鍵(**√)修改並於修改完成後務必按 進入參數設定鍵(ENT)始能完成儲存

3.若有修改通關密碼則務必牢記,否則以後無法再度進入(參數設定)

4.無論在任何畫面下同時按 遞增按鍵(二), 遞減按鍵(二)) 或經過2分鐘後即可返回正常顯示畫面

| PowerON        | 顯示畫面定義               | 修改參數及流程説明                                                                                                    | 預設值    |
|----------------|----------------------|----------------------------------------------------------------------------------------------------|--------|
|                | 正常顯示值                | 正常輸入應有的顯示值                                                                                                    |        |
| P.C.od         | 通關密碼<br>(P.Cod)      | 按(④)(合)(⑤)輸入修改參數所須具備的密碼                                                                                                    | 00000  |
| 密碼正確<br>NO YES |                      | 密碼正確則進入系統參數設定,錯誤則回復到正常顯示值                                                                                                    |        |
|                | 小數點位數<br>(dp)        | 按(☆)(▽)可決定小數點位置 "0.","1.","2.","3.","4."(位數)<br>例:顯示值0.00則設定值就調整為2.                                                                                                    | 0      |
| Hddr<br>teent  | 通訊位址<br>設定(ADDR)     | 按(<)(<))設定通訊位址(0~255)                                                                                                    | 00000  |
|                | 通訊鮑率<br>設定(BAUD)     | 按(企))(▽)選擇通訊鮑率(38400 / 19200 / 9600 / 4800)                                                                                                    | 19200  |
|                | 通訊同步檢測<br>位元設定(PARI) | 按(全)(√)選擇通訊同步檢測位元(n.8.2 / n.8.1 / even / odd)                                                                                                    | n.B.Z. |
| 友ENT           | 循環查碼<br>設定(CRC)      | 按৻ᠿ)(♡)選擇是否要有循環冗餘檢查碼(yes,no)                                                                                                    | סח     |
| tent           | 更改通關密碼<br>(Code)     | 按< <p>☆&lt;<p>☆ ☆  ☆ ☆ ☆ ☆ ☆ ☆ ☆ ☆ ☆ ☆ ☆ ☆ ☆ ☆ ☆ ☆ ☆ ☆ ☆ ☆ ☆ ☆ ☆ ☆ ☆ ☆ ☆ ☆ ☆ ☆ ☆ ☆ ☆ ☆ ☆ ☆ ☆ ☆ ☆ ☆ ☆ ☆ ☆ ☆ ☆ ☆ ☆ ☆ ☆ ☆ ☆ ☆ ☆ ☆ ☆ ☆ &lt;</p></p> | 00000  |

#### 異常畫面顯示說明

設定畫面操作流程及顯示

| 顯示畫面  | 畫面説明                                                                                                    |
|-------|----------------------------------------------------------------------------------------------------|
| E-00  | <ol> <li>EEPROM讀取/寫入時外部干擾入侵</li> <li>EEPROM寫入超次(約100萬次,保固10年)請斷電重新開機,如還顯示E-00,請執行下列步驟<br/>a.E-00/NO交替顯示,詢問是否回復EEPROM預設值</li> <li>b.以公&amp;▽鍵選擇YES,然後按鍵返回正常顯示值</li> </ol> |
| ※如發生上 | 述情形請,如無回復其他畫面則請送廠維修                                                                                                    |

#### 數位通訊協定位址表

| 位址   | 名稱      | 說明                                                        | 動作  |
|------|---------|-----------------------------------------------------------|-----|
| 0000 | DP      | 小數點位置,輸入 0000:10°,0001:10⁻¹,0002:10⁻²,0003:10⁻³,0004:10⁻⁴ | R/W |
| 0001 | ADDR    | 通訊位址,輸入範圍 0000~00FF(0~255)                                | R/W |
| 0002 | BAUD    | 通訊鮑率,輸入 0001:19200,0002:9600,0003:4800,0004:2400          | R/W |
| 0003 | PAR I   | 通訊同步檢測位元,輸入 0000:N82,0001:N81,0002:EVEN,0003:ODD          | R/W |
| 0004 | CRC     | CRC 功能致能, 輸入 0000: 取消, 0001: 致能                           | R/W |
| 0005 | CODE    | 通關密碼,輸入範圍 0000~4E1F(0~19999)                              | R/W |
| 0006 | DISPLAY | BCD 碼顯示,輸入範圍 FFFFB1E1~0001869F(-19999~99999)高位元           | R/W |
| 0007 |         | BCD 碼顯示,輸入範圍 FFFFB1E1~0001869F(-19999~99999)低位元           |     |